# 实验五:基于 Docker 部署 MongoDB 集 群

# 一、实验目的

- 1、了解 Docker;
- 2、了解 MongoDB 数据库;
- 3、掌握基于 Docker 部署 MongoDB 数据库服务;
- 4、掌握 MongoDB 数据库集群的实现;
- 5、掌握使用 MongoDB Compass 管理 MongoDB 数据库集群。
- 二、实验学时

2 学时

三、实验类型

综合性

■
 ■
 ■
 ■
 ■
 ■
 ■
 ■
 ■
 ■
 ■
 ■
 ■
 ■
 ■
 ■
 ■
 ■
 ■
 ■
 ■
 ■
 ■
 ■
 ■
 ■
 ■
 ■
 ■
 ■
 ■
 ■
 ■
 ■
 ■
 ■
 ■
 ■
 ■
 ■
 ■
 ■
 ■
 ■
 ■
 ■
 ■
 ■
 ■
 ■
 ■
 ■
 ■
 ■
 ■
 ■
 ■
 ■
 ■
 ■
 ■
 ■
 ■
 ■
 ■
 ■
 ■
 ■
 ■
 ■
 ■
 ■
 ■
 ■
 ■
 ■
 ■
 ■
 ■
 ■
 ■
 ■
 ■
 ■
 ■
 ■
 ■
 ■
 ■
 ■
 ■
 ■
 ■
 ■
 ■
 ■
 ■
 ■
 ■
 ■
 ■
 ■
 ■
 ■
 ■
 ■
 ■
 ■
 ■
 ■
 ■
 ■
 ■
 ■
 ■
 ■
 ■
 ■
 ■
 ■
 ■
 ■
 ■
 ■
 ■
 ■
 ■
 ■
 ■
 ■
 ■
 ■
 ■
 ■
 ■
 ■

# 四、实验需求

# 1、硬件

每人配备计算机1台。

# 2、软件

Windows 操作系统,安装 Oracle VM VirtualBox 软件,安装 MobaXterm 软件。 安装 MongoDB Compass 软件。

#### 3、网络

无。

# 4、工具

无

# 五、实验任务

- 1、完成 MongoDB 的安装;
- 2、完成 MongoDB 数据库集群的部署;
- 3、完成使用 MongoDB Compass 管理 MongoDB 数据库集群,并进行副本集测试。

# 六、实验环境

- 1、本实验需要 VM 1台;
- 2、本实验 VM 配置信息如下表所示;

| 虚拟机配置                            | 操作系统配置              |
|----------------------------------|---------------------|
| 虚拟机名称: VM-Lab-05-Task-01-172.20. | 主机名: Lab-05-Task-01 |
| 1.16                             | IP 地址: 172.20.1.16  |
| 内存: 4GB                          | 子网掩码: 255.255.255.0 |
| CPU: 1颗,4核心                      | 网关: 172.20.1.1      |
| 虚拟磁盘: 100GB                      | DNS: 8.8.8.8        |
| 网卡:1块,桥接                         |                     |

3、本实验拓扑图。

无

4、本实验操作演示视频。

本实验为视频集的第5集::https://www.bilibili.com/video/BV1h14y1k7Gc?p=5

# 七、实验内容步骤

# 1、安装 Docker 环境

(1) 查看防火墙 Firewalld 服务状态(openEuler 操作系统默认安装 Firewalld 防火墙, 并创建 firewalld 服务,该服务已开启且已配置为开机自启动)。

(2)使用 firewall-cmd 命令添加防火墙规则放行端口,并重新载入防火墙配置使其生效。

(3)使用 yum 命令安装 docker 环境,查看 docker 版本信息,启动 docker 服务,设置 docker 服务为开机自启动并查看 docker 服务状态。

```
# 查看防火墙 Firewalld 服务状态
[root@Lab-05-Task-01 ~]# systemctl status firewalld
# 添加本地客户端允许远程连接 MongoDB 数据库
[root@Lab-05-Task-01 ~]# firewall-cmd --zone=public --add-port=27017/tcp --per
manent
[root@Lab-05-Task-01 ~]# firewall-cmd --zone=public --add-port=27018/tcp --per
manent
[root@Lab-05-Task-01 ~]# firewall-cmd --zone=public --add-port=27019/tcp --per
manent
# 重新载入防火墙配置使其生效
[root@Lab-05-Task-01 ~]# firewall-cmd --reload
# 安装 dokcer
[root@Lab-05-Task-01 ~]# dnf -y install docker
# 查看 Docker 版本信息
[root@Lab-05-Task-01 ~]# docker --version
# 启动 docker 服务
[root@Lab-05-Task-01 ~]# systemctl start docker
# 设置 docker 服务为开机自启动
[root@Lab-05-Task-01 ~]# systemctl enable docker
# 查看 docker 服务状态
```

#### [root@Lab-05-Task-01 ~]# systemctl status docker

### 2、安装 MongoDB 数据库

- (1) 使用 docker pull 命令拉取 MongoDB 镜像。
- (2) 使用 docker run 命令创建并启动 3 个 MongoDB 容器。

## # 拉取 MongoDB 镜像

[root@Lab-05-Task-01 ~]# docker pull mongo

# 创建并启动第 1 个 MongoDB 容器, 将容器 27017 端口映射到宿主机的 27017 端口 [root@Lab-05-Task-01 ~]# docker run -d --name mongo1 -v /usr/local/mongodb/ datadb1:/data/db -v /usr/local/mongodb/key:/data/key -v /etc/localtime:/etc/localti me -p 27017:27017 mongo --replSet mongodb-cluster

# 创建并启动第 2 个 MongoDB 容器, 将容器 27017 端口映射到宿主机的 27018 端口 [root@Lab-05-Task-01 ~]# docker run -d --name mongo2 -v /usr/local/mongodb/ datadb2:/data/db -v /usr/local/mongodb/key:/data/key -v /etc/localtime:/etc/localti me -p 27018:27017 mongo --replSet mongodb-cluster

# 创建并启动第 2 个 MongoDB 容器, 将容器 27017 端口映射到宿主机的 27019 端口 [root@Lab-05-Task-01 ~]# docker run -d --name mongo3 -v /usr/local/mongodb/ datadb3:/data/db -v /usr/local/mongodb/key:/data/key -v /etc/localtime:/etc/localti me -p 27019:27017 mongo --replSet mongodb-cluster

## 3、生成副本集密钥

进入到"/usr/local/mongodb/key"目录下,生成 MongoDB 的副本集密钥。

[root@Lab-05-Task-01 ~]# cd /usr/local/mongodb/key [root@Lab-05-Task-01 key]# openssl rand -base64 756 > mongodb.key

#### 4、在容器 mongo1 内配置副本集

(1) 使用 docker exec 命令进入到容器名为 "mongo1" 的容器内部,并在容器内部安装 vim 编辑器。

(2) 在容器名为"mongol"的容器内部修改 mongdb 数据库配置文件。

(3)使用 exit 命令退出当前容器,返回到当前主机的命令行界面,使用 docker restart 重启容器名为 "mongo1"的 docker 容器,确保配置生效。

# 进入到容器名为 "mongo1" 的容器内部 [root@Lab-05-Task-01 key]# docker exec -it mongo1 bash # 安装 vim 编辑器 root@50080eb44de2:/# apt-get update root@50080eb44de2:/# apt-get install -y vim

root@50080eb44de2:/# cp /etc/mongod.conf.orig /etc/mongod.conf # 使用 vim 命令编辑/etc/mongod.conf 文件 root@50080eb44de2:/# vim /etc/mongod.conf # -----/etc/mongod.conf 文件----net:
 port: 27017
 bindIp: 0.0.0.0
security:
 keyFile: /data/key/mongodb.key
replication:
 replSetName: "mongodb-cluster"
# -----/etc/mongod.conf 文件------

# exit 命令退出当前容器 root@50080eb44de2:/# exit # 重启 mongo1 容器 [root@Lab-05-Task-01 key]# docker restart mongo1

### 5、在容器 mongo2 内配置副本集

(1) 使用 docker exec 命令进入到容器名为 "mongo2" 的容器内部,并在容器内部安装 vim 编辑器。

(2) 在容器名为"mongo2"的容器内部修改 mongdb 数据库配置文件。

(3) 使用 exit 命令退出当前容器,返回到当前主机的命令行界面,使用 docker restart 重启容器名为 "mongo2"的 docker 容器,确保配置生效。

```
# 进入到容器名为 "mongo2" 的容器内部
[root@Lab-05-Task-01 key]# docker exec -it mongo2 bash
# 安装 vim 编辑器
root@9710b49a6a41:/# apt-get update
root@9710b49a6a41:/# apt-get install -y vim
root@9710b49a6a41:/# cp /etc/mongod.conf.orig /etc/mongod.conf
# 使用 vim 命令编辑/etc/mongod.conf 文件
root@9710b49a6a41:/# vim /etc/mongod.conf
# ------/etc/mongod.conf 文件------
net:
 port: 27017
 bindlp: 0.0.0.0
security:
 keyFile: /data/key/mongodb.key
replication:
 replSetName: "mongodb-cluster"
# -----/etc/mongod.conf 文件------
# exit 命令退出当前容器
root@9710b49a6a41:/# exit
# 重启 mongo2 容器
```

## [root@Lab-05-Task-01 key]# docker restart mongo2

#### 6、在容器 mongo3 内配置副本集

(1) 使用 docker exec 命令进入到容器名为 "mongo3" 的容器内部,并在容器内部安装 vim 编辑器。

(2) 在容器名为"mongo3"的容器内部修改 mongdb 数据库配置文件。

(3)使用 exit 命令退出当前容器,返回到当前主机的命令行界面,使用 docker restart 重启容器名为 "mongo3"的 docker 容器,确保配置生效。

```
# 进入到容器名为 "mongo3" 的容器内部
[root@Lab-05-Task-01 key]# docker exec -it mongo3 bash
# 安装 vim 编辑器
root@30cefbae3722:/# apt-get update
root@30cefbae3722:/# apt-get install -y vim
root@30cefbae3722:/# cp /etc/mongod.conf.orig /etc/mongod.conf
# 使用 vim 命令编辑/etc/mongod.conf 文件
root@30cefbae3722:/# vim /etc/mongod.conf
# -----/etc/mongod.conf 文件------
net:
 port: 27017
 bindIp: 0.0.0.0
security:
 keyFile: /data/key/mongodb.key
replication:
 replSetName: "mongodb-cluster"
# -----/etc/mongod.conf 文件------
# exit 命令退出当前容器
root@30cefbae3722:/# exit
# 重启 mongo2 容器
```

# [root@Lab-05-Task-01 key]# docker restart mongo3

# 7、在容器 mongo1 内初始化副本集

(1) 使用 docker exec -it mongo1 mongosh 命令连接到容器名为"mongo1"的 Mongo DB 客户端,初始化副本集,查看副本集状态并退出当前连接。

(2) 使用 docker exec -it mongol mongosh 命令连接 MongoDB 客户端,为副本集创 建用户,并退出当前连接。

```
# 使用 docker exec -it mongo1 mongosh 命令连接 MongoDB 客户端
[root@Lab-05-Task-01 ~]# docker exec -it mongo1 mongosh
# 初始化副本集
> rs.initiate( {
    _id : "mongodb-cluster",
    members: [
      { _id:0, priority:2, host:"172.20.1.16:27017"},
      { _id:1, host:"172.20.1.16:27018"},
      { _id:2, host:"172.20.1.16:27019"}
]
})
```

```
#查看副本集状态
mongodb-cluster [direct: primary] test> rs.status()
# 退出当前连接
mongodb-cluster [direct: primary] test> quit()
# 使用 docker exec -it mongo1 mongosh 命令连接 MongoDB 客户端
[root@Lab-05-Task-01 ~]# docker exec -it mongo1 mongosh
# 为副本集创建用户
mongodb-cluster [direct: primary] test> use admin
mongodb-cluster [direct: primary] admin> db.getSiblingDB("admin").createUser(
 {
  user: "mongodblab",
  pwd: "mongodblab#PWD",
  roles: [{role: "clusterAdmin",db: "admin"},"readWriteAnyDatabase"]
 }
)
# 退出当前连接
mongodb-cluster [direct: primary] admin> quit()
```

通过上述 rs.status()命令查看副本集状态, mongo1 (172.20.1.16:27017)为主节点, mong o2 (172.20.1.16:27018)、mongo3 (172.20.1.16:27019)为副本节点。

#### 8、使用 MongoDB Compass 管理 MongoDB 数据库集群

(1)从 MongoDB Compass 的官方网站(https://www.mongodb.com)获取可执行程序。

- (2) 配置 MongoDB Compass 完成 3 台 MongoDB 的连接。
- (3) 点击"Databases" 查看 MongoDB 数据库列表。

## 9、测试 MongoDB 副本集

### 场景1:主节点增加数据,从节点同步增加

(1)使用 MongoDB Compass 通过用户"mongodblab"连接到主节点(172.20.1.16:27017)的 MongoDB 数据库,创建数据库、集合,并添加数据。

(2)使用 MongoDB Compass 通过用户"mongodblab"连接到副本节点(172.20.1.16: 27018)的 MongoDB 数据库,查看在主节点上创建的数据库、集合以及添加的数据,是否存在。

(3)使用 MongoDB Compass 通过用户"mongodblab"连接到副本节点(172.20.1.16: 27019)的 MongoDB 数据库,查看在主节点上创建的数据库、集合以及添加的数据,是否存在。

## 场景 2: 主节点删除数据,从节点同步删除

(1)使用 MongoDB Compass 通过用户"mongodblab"连接到主节点(172.20.1.16:27017)的 MongoDB 数据库,删除数据。

(2)使用 MongoDB Compass 通过用户"mongodblab"连接到副本节点(172.20.1.16:27018)的 MongoDB 数据库,查看在主节点上删除的数据,是否已不存在。

(3) 使用 MongoDB Compass 通过用户"mongodblab"连接到副本节点(172.20.1.16:

27019)的 MongoDB 数据库,查看在主节点上删除的数据,是否已不存在。

#### 场景 3: 主节点宕机, 业务不受影响

(1) 使用 docker stop 命令,关闭主节点容器,以模拟主节点宕机故障。

(2)使用 docker exec -it mongo2 mongosh 命令连接副本节点(172.20.1.16:27018)的 MongoDB 数据库客户端,查看当前主节点所在的容器。

# # 停止主节点对应容器 [root@Lab-05-Task-01 ~]# docker stop mongo1

# 连接 MongoDB 客户端
 [root@Lab-05-Task-01 ~]# docker exec -it mongo2 mongosh
 # 查看当前主节点所在的容器
 mongodb-cluster [direct: secondary] test> rs.status()

#### 场景 4: 原主节点恢复正常, 业务不受影响

(1) 使用 docker start 命令,启动原主节点对应容器,以模拟原主节点(172.20.1.19:2 7017) 恢复正常,使用 docker exec -it mongol mongosh 命令连接原主节点,并查看副本集 状态。

(2)使用 MongoDB Compass 通过用户"mongodblab"连接到原主节点(172.20.1.19: 27017),查看宕机期间未同步的数据是否已同步。

# 启动原主节点对应容器
[root@Lab-05-Task-01 ~]# docker start mongo1
# 连接 MongoDB 客户端
[root@Lab-05-Task-01 ~]# docker exec -it mongo1 mongosh
# 查看副本集状态
mongodb-cluster [direct: secondary] test> rs.status()